### Purpose

This SOP outlines the steps to log in, review, and approve invoices in the SAP CIM module, ensuring accurate processing of cost centers and GL account data.

## **Creation Date**

01.13.2025

### Version

V.1

# Approving the Invoice as a Coder

## Step 1: Logging into SAP CIM

### 1. Open SAP GUI or Access link from the email you received/

Launch the <u>SAP GUI application</u> on your computer.

https://my419244.s4hana.cloud.sap/ui#Shell-home

### 2. Enter Login Credentials – this information should be the same as your SSO information

- Username: [Your SSO Username]
- Password: [Your SSO Password]
- Click Log On.

### 3. Access your inbox

• From the SAP main menu, navigate to your inbox or to do's

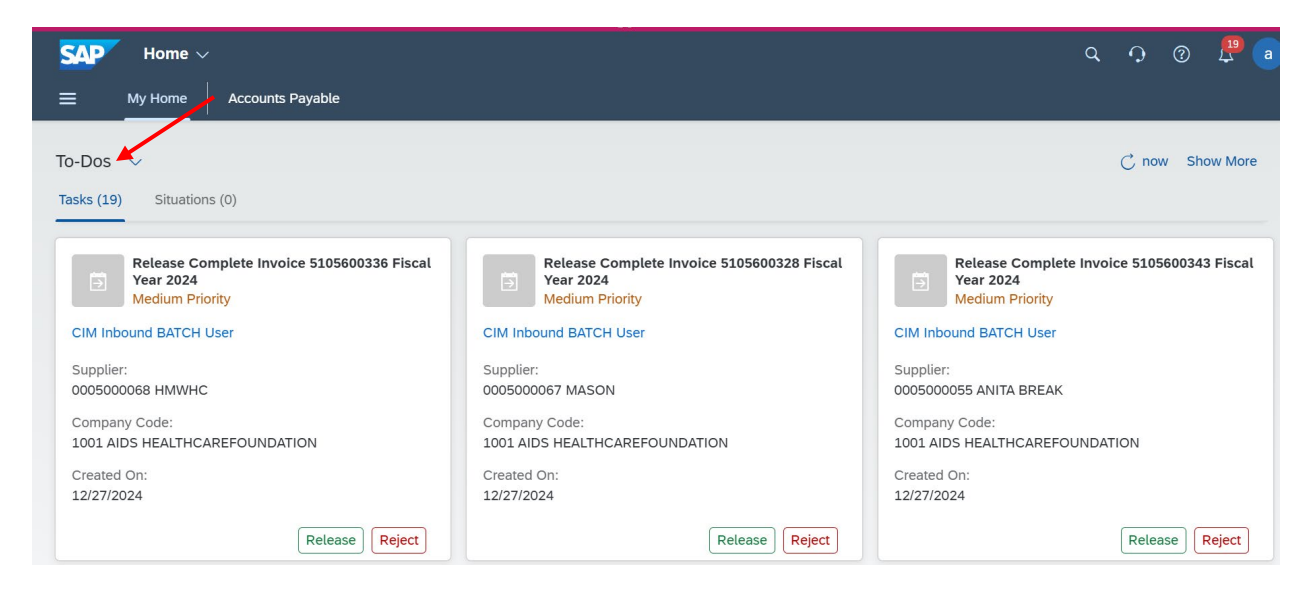

# Step 2: Selecting an invoice to approve

Click the invoice from the list you want to approve

| < SAP My Inbox 🗸                                                                                | a 🗘 🕲 🛱 a                                                                                                    |
|-------------------------------------------------------------------------------------------------|----------------------------------------------------------------------------------------------------|
| All Tasks (19)                                                                                  | Release of Completed Invoice                                                                                                    |
| Search Q C<br>Release Complete Invoice<br>5105600336 Fiscal Year 2024<br>CIM Inbound BATC Mediu | 5105600336<br>CIM Inbound BATCH User                                                                                                    |
| Release Complete Invoice<br>5105600328 Fiscal Year 2024<br>CIM Inbound BATC Medium              | Image: Data         Transaction:                                                                                                    |
| Release Complete Invoice<br>5105600343 Fiscal Year 2024<br>CIM Inbound BATC Medium              | Invoicing Party: HMWHC (5000068)<br>Invoice Document No.: 5105600336<br>Fiscal Year: 2024<br>Reference: RENT0124<br>Company Code: AIDS HEALTHCAREFOUNDATION (1001)<br>Release Reject Show Log Claim Forward Suspend |

# **Step 3: Reviewing Invoice Details**

### 1. Open the Invoice

• Click on the invoice document no highlighted in blue and select "Change Supplier Invoice"

# S4: Approving an invoice as the coder

| $<$ SAP My Inbox $\sim$                                                                                             |                                                                                                    | Q             | Q     | ?   | <b>19</b> | a    |
|----------------------------------------------------------------------------------------------------|----------------------------------------------------------------------------------------------------|---------------|-------|-----|-----------|------|
| All Tasks (19)                                                                                                    | Release of Completed Invoice                                                                                                    |               |       |     |           |      |
| Search     Q     C       Release Complete Invoice     5105600336 Fiscal Year 2024       CIM Inbound BATC     Medium | 5105600336<br>CIM Inbound BATCH User                                                                                                    |               |       |     |           |      |
| Release Complete Invoice<br>5105600328 Fiscal Year 2024<br>CIM Inbound BATC Me 5105                                 | 600336                                                                                                    |               |       |     |           |      |
| Release Complete Invoice     Cance       5105600343 Fiscal Year 2024     Chang       CIM Inbound BATC     Me        | Ation Log HMWHC (5000068)<br>HMWHC (5000068)<br>el Supplier Invoice Dordment 55105600336<br>2024<br>RENT0124<br>More Links AIDS HEALTHCAREFOUNDATION (1001) |               |       |     |           |      |
| ↑↓ ▽ [=]                                                                                                    | Release Reject SI                                                                                                    | how Log Claim | Forwa | ard | Suspen    | d [⁄ |

# 2. Review Invoice Information

- Key fields to review:
- Vendor Name
- Invoice Amount
- Cost Center
- GL Account
- WBS Element (IO)

| Supplier Invoice<br>5105600336/2024                |                                           |                                              |        |
|----------------------------------------------------|-------------------------------------------|----------------------------------------------|--------|
| BalanceInvoicing Party0.00 USD5000068 (HMWHC)      |                                           |                                              |        |
| General Information Purchasing Document References | G/L Account Items Asset Items Tax Payment | Unplanned Delivery Costs Note Machments      | C      |
| Company Code:<br>1001 (AIDS HEALTHCAREFOUNDATION)  | Posting Date:* 12/23/2024                 | Partner Bank Type:                           | CP     |
| Gross Invoice Amount:*  10,972.50 USD              | Reference:* RENT0124                      | IBAN:<br>-<br>SWIFT/BIC:                     |        |
| ▲ 2                                                |                                           | - Check Simulate Post Park Save as Completed | Cancel |

### Step 4: Editing Cost Center and GL Account Data

### 1. Navigate to GL Account Items

• Locate the editable fields for **Cost Center** and **GL Account**.

### 2. Edit GL Account

• Verify the General Ledger (GL) Account matches the expense type. This will always be sent to you as "00000000". As the coder, you will 100% of the time need to change this.

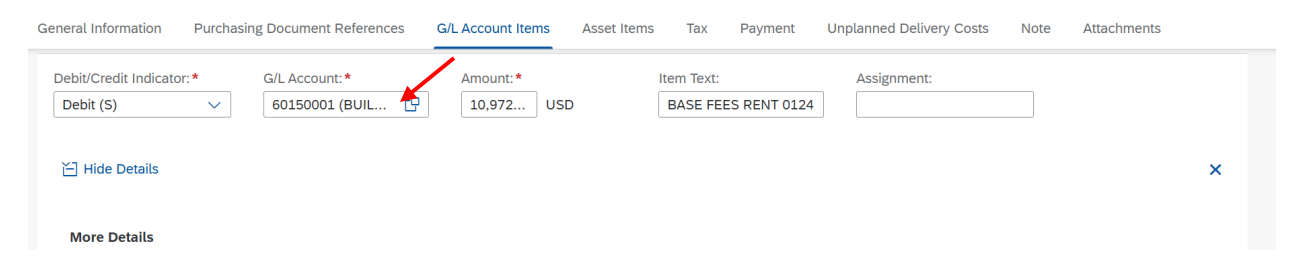

### 3. Edit Cost Center - You may need to click "show more detail" to see this field

• Ensure the correct Cost Center is entered. Update if needed. If you change this, the invoice will reroute based on the new cost center approval hierarchy.

• Add a WBS element, if needed

| eral Information | Purchasing Document References | G/L Account Items Asset I | tems Tax Payment | Unplanned Delivery Costs | Note Attachments |
|------------------|--------------------------------|---------------------------|------------------|--------------------------|------------------|
| Tax Code*:       | Tax Jurisdiction:              | Tax Rate:                 | Quantity:        | Company Code:            | C                |
| Account Assignm  | ent<br>Order Number:           | Profit Center:            | WBS Element:     | Fund:                    | Budget Period:   |
| 1000121001 (AD   | мі                             | CP (                      | 9                | CP                       | ۍ<br>۲           |

- 4. You may add multiple lines if needed by clicking "Add"
- All required fields will need to be completed

| /L Account Items                   |   |                                         |               |               |                              |       |    |                            |      |  |       |   |
|------------------------------------|---|-----------------------------------------|---------------|---------------|------------------------------|-------|----|----------------------------|------|--|-------|---|
| Items (1)                          |   |                                         | /             |               |                              |       |    |                            |      |  | Add 📘 | ▦ |
| Debit/Credit Indicator:* Debit (S) | ~ | G/L Account: * 68100001 (AUTO REPAIRS/M | Amount:*      | 10,972.50 USD | Item Text:<br>BASE FEES RENT | 0124  |    | Assignment:                |      |  |       |   |
| 끰 Hide Details                     |   |                                         |               |               |                              |       |    |                            |      |  | :     | × |
| More Details                       |   | Tax lurisdiction                        | Tax Rate:     |               | Quantity                     |       |    | Company Code:              |      |  |       |   |
| 10                                 | C | 770000000                               | A/P Sales Tax | x, exempt     |                              | 0.000 | C9 | 1001 (AIDS HEALTHCAREFOUND | AT 🗗 |  |       |   |
|                                    |   |                                         |               |               |                              |       |    |                            |      |  |       |   |
|                                    |   |                                         |               |               |                              |       |    |                            |      |  |       |   |

### 4. Save Changes

• Click Save as Completed to update the invoice details and initiate workflow.

### S4: Approving an invoice as the coder

| G/L Acco              | ount Items            |                                              |                        |                                   |                              |                  |                          |
|-----------------------|-----------------------|----------------------------------------------|------------------------|-----------------------------------|------------------------------|------------------|--------------------------|
| Items (               | (1)                   |                                              |                        |                                   |                              |                  | Add                      |
| Debit/Cre<br>Debit (S | edit Indicator:* S) ~ | G/L Account: * 68100001 (AUTO REPAIRS/MAINT) | Amount:* 10,972.50 USD | Item Text:<br>BASE FEES RENT 0124 | Assignment:                  |                  |                          |
| 🗎 Hide                | e Details             |                                              |                        |                                   |                              |                  | ×                        |
| More                  | Details               |                                              |                        |                                   |                              |                  |                          |
| Tax Co                | ode*:                 | Tax Jurisdiction:                            | Tax Rate:              | Quantity:                         | Company Code:                |                  |                          |
| 10                    | ٢                     | 7700000000 [                                 | A/P Sales Tax, exempt  | 0.000                             | 1001 (AIDS HEALTHCAREFOUNDAT |                  | /                        |
|                       |                       |                                              |                        |                                   |                              |                  |                          |
| 2                     |                       |                                              |                        |                                   | Check Sim                    | nulate Post Park | Save as Completed Cancel |

# 5. Confirmation

• A pop up will confirm work completed

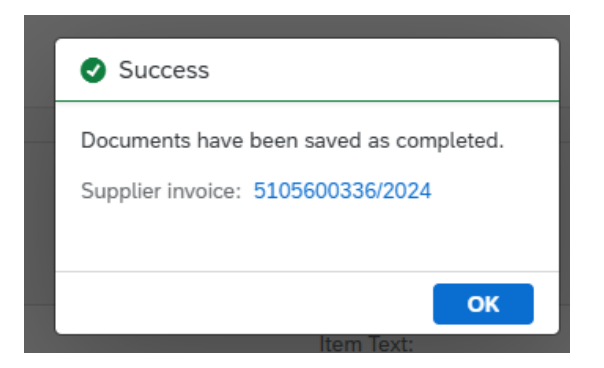

### 6. Releasing or Rejecting or Forwarding the invoice

• You need to go back to the invoice summary using the back button.

| <b>C SAP</b> Supplier Invoice V              |                                      | All V Search                 | <u> </u> Q                | ]                              |
|----------------------------------------------|--------------------------------------|------------------------------|---------------------------|--------------------------------|
| Supplier Invoice<br>5105600332/2024          |                                      |                              |                           |                                |
| Balance Invoicing Party                      |                                      |                              |                           |                                |
| 0.00 USD 5000051 (SPTest1)                   |                                      |                              |                           |                                |
| General Information Purchasing Document Refe | rences G/L Account Items Asset Items | Tax Payment Unplanned Delive | ry Costs Note Attachments |                                |
| 📋 Hide Details                               |                                      |                              |                           |                                |
|                                              |                                      |                              |                           |                                |
| More Details                                 |                                      |                              |                           |                                |
| Tax Code*:                                   | Tax Jurisdiction:                    | Tax Rate:                    | Quantity:                 | Company Code:                  |
| 10 🕒                                         | 770000000 🖓                          | A/P Sales Tax, exempt        | 0.000                     | 1001 (AIDS HEALTHCAREFOUNDAT [ |
|                                              |                                      |                              |                           |                                |

• From here you can:

Review your changes

Release - move to the approver

Reject - Send it back to AP with a note

Forward – Send it to someone to review. They will need to forward back to you when their review is complete.

# S4: Approving an invoice as the coder

| 5105    | 600332                        |                                  |                              |             |                                     |                         |                 |           |
|---------|-------------------------------|----------------------------------|------------------------------|-------------|-------------------------------------|-------------------------|-----------------|-----------|
| CIM Inb | ound BATCH User               |                                  |                              |             |                                     |                         |                 |           |
| i       |                               |                                  |                              |             |                                     |                         |                 |           |
| Basic D | Data                          |                                  |                              |             |                                     |                         |                 |           |
|         |                               | Transaction:<br>Invoicing Party: | Invoice<br>SPTest1 (5000051) |             |                                     |                         |                 |           |
|         |                               | Invoice Document No.:            | 5105600332                   |             |                                     |                         |                 |           |
|         |                               | Fiscal Year:<br>Reference:       | 2024 0081021                 |             |                                     |                         |                 |           |
|         |                               | Company Code:                    | AIDS HEALTHCAREFOUNDATION    | N (1001)    |                                     |                         |                 |           |
|         |                               | Gross Invoice Amount:            | 1,394.29 USD                 |             |                                     |                         |                 |           |
|         |                               | invoice Date.                    | 12/11/2024                   |             |                                     |                         |                 |           |
|         |                               |                                  |                              |             |                                     |                         |                 |           |
| G/L Ac  | count Items (1)               |                                  |                              |             |                                     |                         |                 |           |
| Item    | G/L Account                   | Accounting                       | g Object                     | Type        | Item Text                           |                         | Amount          | Tax Code  |
| 1       | AUTO REPAIRS/MAINT (68100001) | EXECUTIV                         | /E (1000001001)              | Cost Center | remove and replace front brake pads |                         | 1,394.29 USD    | 10        |
|         |                               |                                  |                              |             |                                     |                         |                 |           |
|         |                               |                                  |                              |             |                                     | 11                      | 4               | /         |
|         |                               |                                  |                              |             |                                     | Release Reject Show Log | g Claim Forward | d Suspend |

7. Process Complete – You may move onto the next